# 111 年度特殊教育線上研習手冊

請各位老師們上教育部「特殊教育數位課程」(https://specialeduelearning.moe.edu.tw/mooc/index.php) 步驟如下:

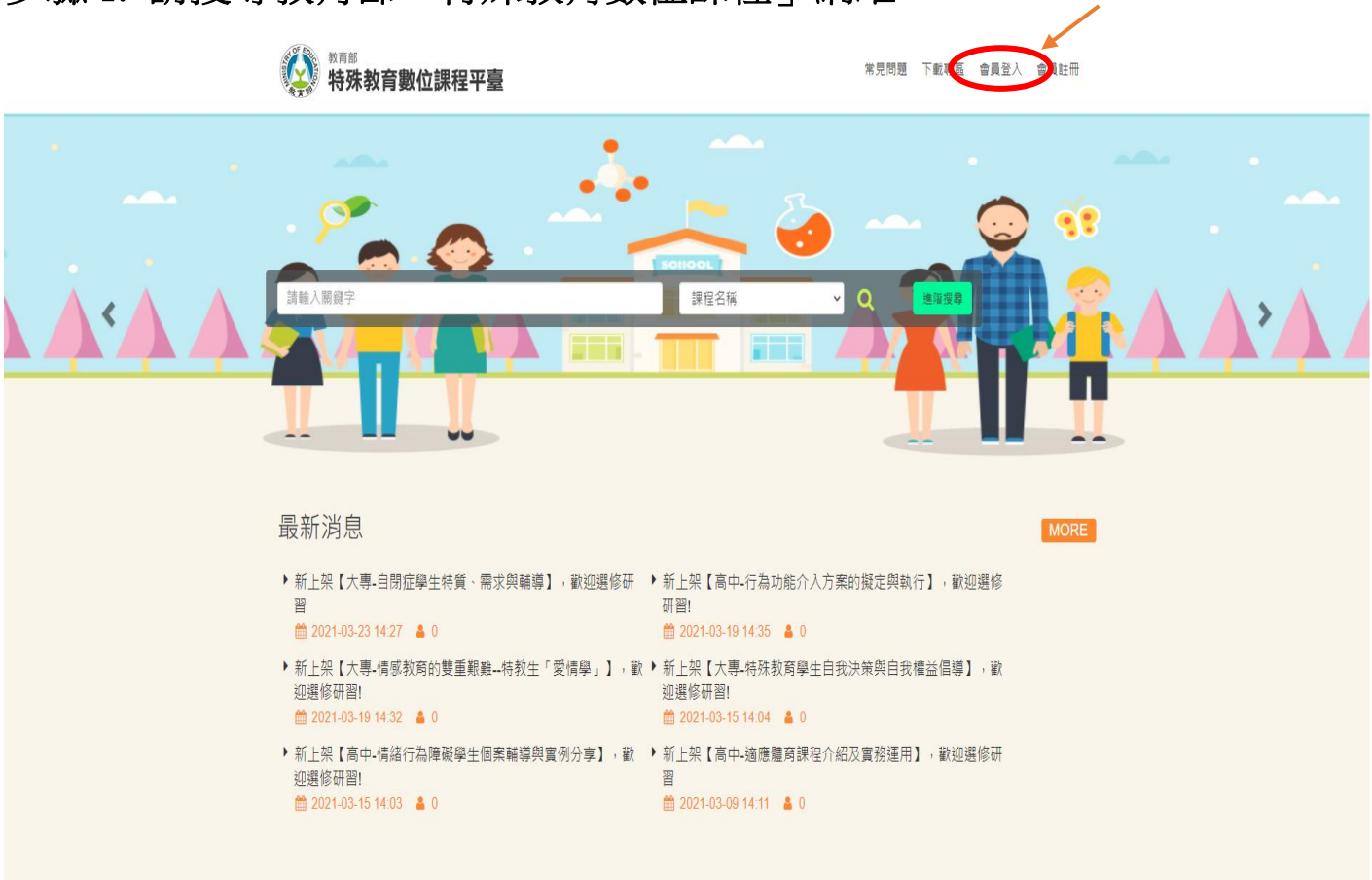

#### 步驟1. 請搜尋教育部「特殊教育數位課程」網站

# 步驟 2. 請老師們註冊,註冊後到信箱認證,修改基本資料

|                       |                   | •                                                                                  |               |            |    |         | ×   |
|-----------------------|-------------------|------------------------------------------------------------------------------------|---------------|------------|----|---------|-----|
|                       | 註冊                |                                                                                    |               |            |    | * 顯示為必填 |     |
|                       | * 中長号虎            |                                                                                    |               |            |    |         |     |
|                       |                   | 1.帳號須為 6 位以上英數字組合<br>2.請勿使用身分證字號                                                   |               |            |    |         |     |
| 請輸入關鍵字                | * 密碼              |                                                                                    |               |            |    |         |     |
|                       | *確認密碼             |                                                                                    |               |            |    |         |     |
|                       |                   | 1.嘧碼須為 8 位以上<br>2.須包含英文大小寫、數字或特殊符號3種<br>以上格式                                       |               | 已有帳號       | 登入 |         |     |
|                       | * 姓名              |                                                                                    |               |            |    |         |     |
| 最新消息                  | <del>*</del> 任教資訊 | <ul> <li>● 教職員 ○ 一般民眾</li> <li>□ 大學 □ 大專 □ 高中職 □ 國中 </li> <li>☑ 小 □ 幼兒園</li> </ul> |               |            |    |         |     |
| ▶ 新上架【大專-自閉           |                   |                                                                                    |               |            |    |         | ]選修 |
| 習                     | *電士郵件             |                                                                                    |               |            |    |         |     |
| ▶ 新上架【大專-情感           | * 再次確認電<br>子郵件    |                                                                                    |               |            |    |         | ,灌次 |
| 迎選119研留!              |                   | □ 同意遵守隱私服務條款                                                                       |               |            |    |         |     |
| ▶ 新上架【高中-情緒<br>迎選修研習! |                   | 註冊                                                                                 |               |            |    |         | 修研  |
| 2021-03-15 14:03      | i 🖕 U             | <u>₩</u> 202                                                                       | 1-03-09 14:11 | <b>a</b> U |    |         |     |

# 步驟 3. 往下點選身心障礙者權利公約課程

| <sup>教育部</sup><br>特殊教育數位課程平臺 |            |      |            |  |  |  |
|------------------------------|------------|------|------------|--|--|--|
| 首頁 > 進階搜                     | [尋         |      |            |  |  |  |
| 身心障礙者權                       | 植利公約       | 課程名稱 | ~ + -      |  |  |  |
| □ 認證時數                       | 大於等於 ~     |      | 小時         |  |  |  |
| □ 上課日期                       | 2021-03-01 | 至 2  | 2021-03-31 |  |  |  |
|                              |            | 度 尋  |            |  |  |  |

#### 搜尋結果

| 身心障礙者權利公約的第一堂課                                         |
|--------------------------------------------------------|
| 課程長度: <b>1</b> 20 分鐘<br>認證時數:2 小時                      |
| 閱覽人次:6612 人<br>關鍵字標籤:身心障礙者權利公<br>約/CRPD 合理調整/合理便利/合理對待 |
|                                                        |

#### 步驟 4. 點入課程,開始上課

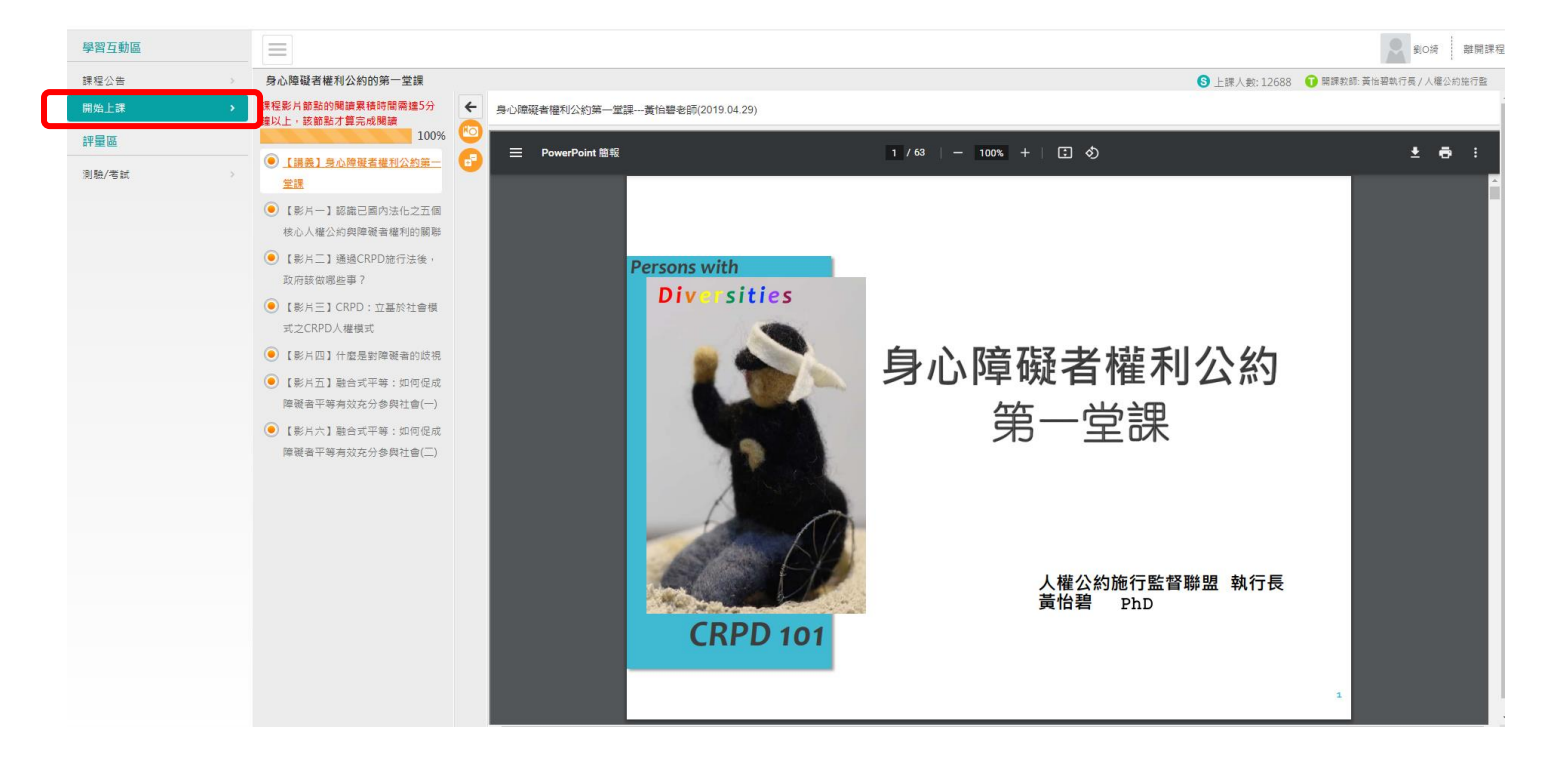

步驟 5. 完成線上課程後,點選進行測驗、查看結果。

| 學習互動區   |                |                     |      |           | <b>全</b> 劉O時 離開課程              |
|---------|----------------|---------------------|------|-----------|--------------------------------|
| 課程公告 >  | 身心障礙者權利公約的第一堂課 |                     |      | S 上課人數: 1 | 12688 🕤 關課教師: 黃怡碧軌行長 / 人權公約施行監 |
| 開始上課 >  | 測驗             | / 考試                |      |           |                                |
| 評量區     |                |                     |      |           |                                |
| 測驗/考試 > |                | 正式考試:身心障礙者權利公約的第一堂課 | •    |           |                                |
|         |                | 进行测验                | 本手续甲 |           |                                |
|         |                |                     |      |           |                                |
|         |                |                     |      |           |                                |
|         |                |                     |      |           |                                |
|         |                |                     |      |           |                                |

步驟 6. 完成線上課程後,可將研習時數畫面截圖留存,以便統計研習時數。

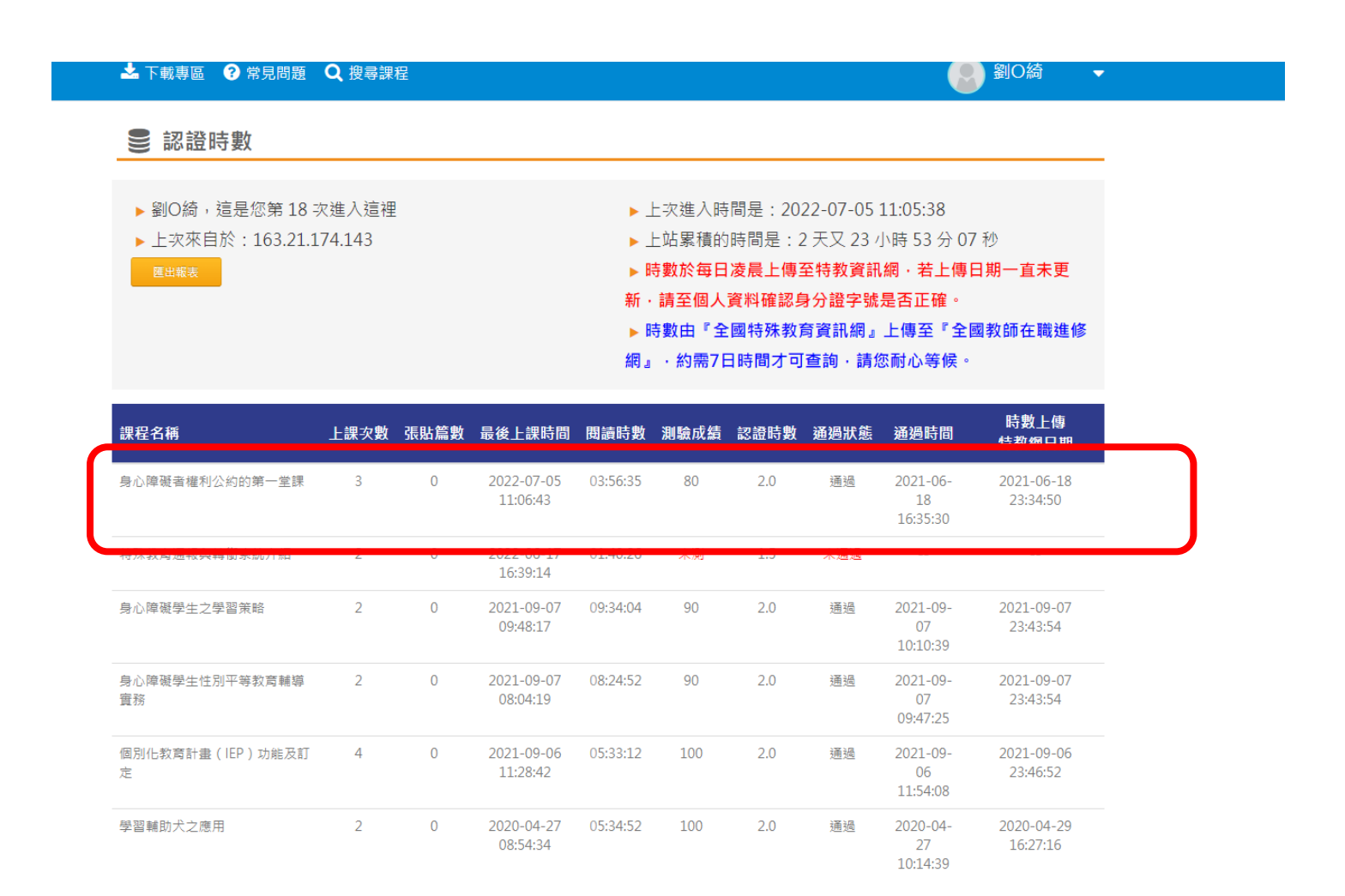

請各位老師踴躍參與以上線上特教課程,以利今年下半年查核教師研習時 數。線上研習時數亦可納入年度特教研習時數之用(研習時數需由全國特殊 教育資訊網上傳至全國教師在職進修網,需等待1週時會才會匯入),謝謝大 家!